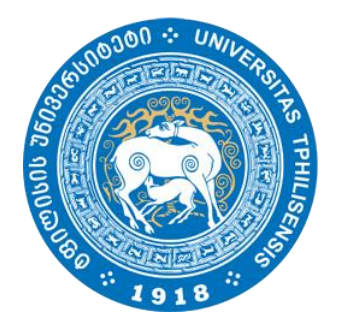

ივანე ჯავახიშვილის სახელობის თბილისის სახელმწიფო უნივერსიტეტი

იუზა ჟღენტი

# Oracle მონაცემთა ბაზის ინსტალაცია Linux\_ის ოპერაციულ სისტემაზე (ვირტუალურ გარემოში)

წარმოდგენილია მაგისტრის აკადემიური ხარისხის მოსაპოვებლად

სამაგისტრო პროგრამა: ინფორმაციული ტექნოლოგიები

ხელმძღვანელი: ფიზ.მათ მეცნიერებათა კანდიდატი

აკადემიური დოქტორი ზურაბ მოდებაძე

თბილისი 2015

#### ანოტაცია

ნაშრომში განხილულია ინფორმაციულ ტექნოლოგიებში დღესდღეობით ერთ-ერთი ყველაზე აქტუალური მიმართულება ვირტუალიზაცია და წარმოდგენილია მისი საშუალებით ვირტუალურ გარემოში Oracle მონაცემთა ბაზის ინსტალაციისათვის საჭირო თავისებურებები,რომელიც ასევე Top მიმართულებებს შორისაა IT სფეროში.

კერძოდ მოიცავს ვირტუალიზაციის ისტორიას,მის უპირატესობებსა და ნაკლოვანებებზე მცირე ინფორმაციას.შემდგომ მოყვანილია პრაქტიკული მაგალითები თუ როგორ უნდა მოხდეს VMware\_ის საშუალებით ვირტუალური მანქანის(Oracle Enterprise Linux 64 Bit) შექმნა,მასზე ოპერაციული სისტემის Red Hat 6.5 \_ის ინსტალაცია და ვირტუალურ გარემოში მონაცემთა ბაზის(Oracle Database 11G)\_ის გამართვისათვის საჭირო ყველა საფეხური.მასალა დახმარებას გაუწევს დამწყებ ადმინისტრატორებს გაითვალისწინონ პრაქტიკაში უკვე ნაცადი დეტალები და გაიადვილონ სამუშაო მონაცემთა ბაზის ინსტალაციისას.

#### Annotation

In this thesis we are makinreview one of the most popular direction in information technology part- virtualisation and how to install Oracle data base through virtual environment, which is also one of the top in IT field.

As well it include the history of virtualisation, short information about advantages and disadvantages. Here is some practical examples how to make virtual machine (Oracle Enterprise Linux 64 Bit) with help of VMware, than installation on it Red.Hat 6.5 and then all step for regulation of data base (Oracle Database 11G) in virtual environment. All materials will helpful for beginners in data base administration field, to consider in practice already proven details and make more easy for them data base installation .

~ 2 ~

# შინაარსი

1. ვირტუალიზაციის უპირატესობები და მისი განვითარების მოკლე მიმოხილვა

| 2.მა | სალა მოიცავს ინფორმაციას ერთი         | ოპერაციული სისტემის სხვა სისტემაში              |
|------|---------------------------------------|-------------------------------------------------|
| ვირ  | ტუალიზაციის შესახებ,კერძოდ Lir        | nux ვირტუალურადაა წარმოდგენილი Windows_ის       |
| გარ  | ემოში და მასზე არის დაყენებული        | Oracle მონაცემთა ბაზა.                          |
| 3.01 | racle Enterprise Linux 64 Bit(Red Hat | 6.5)ინსტალაციაVMware_ის საშუალებით.             |
| 4.   | მითითებულიავირტუალურ გარემ            | მოში OracleDatabase 11G_ს გამართვისათვის საჭირო |
| 930  | ლა საფეხური.                          |                                                 |
| 5.   | მოყვანილიაWindows_დან Linux_ზ         | იე მანიპულაციისათვის საჭირო მარტივი             |
| საშ  | უალებები (Winscp , Putty)             |                                                 |
| 6.   | განხორციელებულია მონაცემთა ბ          | ბაზის დაყენების პრაქტიკული მაგალითი             |
|      |                                       | სარჩევი                                         |
| 4    |                                       | შესავალი,ზოგადი მიმოხილვა                       |
| 6    |                                       | ვირტუალური მანქანის შექმნა                      |
| 8    |                                       | Linux 6.4 ვერსიის ინსტალაცია                    |
| 18   |                                       | Putty,Winscp მიმოხილვა                          |
| 20   |                                       | Linux_ზე შეზღუდვების გაწერა                     |
| 28   |                                       | Oracle Software ინსტალააცია                     |
| 30   |                                       | Oracle ბაზის ინსტალაცია                         |
| 35   |                                       | დასკვნა                                         |

~ 3 ~

# ზოგადად ვირტუალიზაციის მიმოხილვა

ვირტუალიზაცია არ არის ახალი თემა იგი მოიცავს დაახლოებით 4 ათეულ წელზე მეტს,თეორიული საუბრები მასზე ჯერ კიდევ სტანდარტული სახის კომპიუტერების შექმნამდე დაიწყო,ხოლო პირველი ჰიპერვაიზორი კი IBM\_მა შექმნა 1972 წელს. x86 სისტემებზე ვირტუალიზაცია 1990 წლიდან იწყებს განვითარებას რაშიც ყველაზე დიდი წვრილი კომპანია VMware\_ს მიუძღვის,მათ უკვე არსებული პრაქტიკა გადმოიტანეს x86 პლატფორმაზე და შექმნეს ტექნოლოგიური გადაწყვეტა.

ვირტუალიზაცია პროგრამული ტექნოლოგიაა,რომელიც სერვერის ფიზიკურ რესურსებს ანაწილებს ვირტუალურ ნაწილებად,მათ კი ვირტუალური სერვერები(მანქანები ეწოდებათ).მისი მთავარი უპირატესობებია :

- სერვერების კონსოლიდაციადა ინფრასტრუქტურის ოპტიმიზაცია(მისი დახმარებით ხდება რესურსების უფრო ეფექტურად გამოყენება რადგან აერთიანებს სტანდარტულ რესურსებს ერთ მოდელში).
- ხარჯების შემცირება(ამცირებს სერვერების და IT მოწყობილობების რაოდენობას და მასთან დაკავშირებულ ხარჯებს,იქნება ეს ელექტროენერგია თუ გაგრილების სისტემები).
- 3. ეკოლოგიურად სუფთა Data ცენტრები.
- სისტემის უწყვეტი მუშაობა(სისტემის სარეზერვო კოპირების და მიგრაციის საშუალებით,რაიმე სახის კრიტიკულ სიტუაციაში სისტემის აღდგენა ხდება შეფერხებების გარეშე,უწყვეტი მუშაობის რეჟიმში).
- 5. მონტაჟის და შემდგომი ადმინისტრირების სიმარტივე
- უსაფრთხოება (სხვადასხვა პროცესების სრული კონტროლი და დაცვის მექანიზმები).

დადებითთან ერთად როგორც ყველაფერს ბუნებაში ვირტუალიზაციასაც აქვს თავისი პრობლემური მხარეები :

~ 4 ~

- ინფრასტრუქტურის გამოყენების დაბალი კოეფივიენტი,კვლევების მიხედვით საშუალო პროცენტი x86\_ის გამოყენების შეადგენს 10-15%\_ს, ძირითადად ორგანიზაციები მიმართავენ თითო აპლიკაციის განთავსების მეთოდს ერთ სერვერზე, რათა თავიდან აიცილონ მათი შეუთავსებლობის პრობლემა.
- მზარდი დანახარჯები ფიზიკური რესურსების ანაზღაურების მხრივ,გამომდინარე იქედან რომ ტექნოლოგიები ამ სფეროში ძალიან სწრაფად ვითარდება ორგანიზაციები იძულებული ხდებიან განახორციელონ შესაბამისი ინვესტიციები პერსონალის სწავლების მხრივ,რათა მათი კვალიფიკაცია შეესაბამებოდეს სტანდარტებს.
- 3. პრობლემას წარმოადგენს Desktop კომპიუტერები,რომლებიც მოითხოვენ დიდ რესურსს ადმინისტრირების და დაცულობის კუთხით.ამ ყველაფერთან დაკავშირებულია უსაფრთხოების მართვის პოლიტიკა,პრობლემების აღმოფხვრა და საჭიროების შემთხვევაში დროულად განახლებების გატარება.ეს ყველაფერი კი ასევე არ უნდა აფერხებდეს მომხმარებლის მუშაობის პროცესს.
- ვირტუალიზაციის პლატფორმებს ესაჭიროებათ შესაბამისი აპარატურული უზრუნველყოფა რაც ასევე დაკავშირებულია სოლიდურ თანხებთან და ხშირ შემთხვევაში მიზანშეწონილი არაა მსგავსი დანახარჯის გაწევა მთელი რიგი ორგანიზაციების მხრიდან.

ვირტუალიზაცია შესაძლებელია დავყოთ ორ ძირითად ნაწილად

პლატფორმების ვირტუალიზაცია - ვირტუალიზაციის პროდუქტს წარმოადგენს ვირტუალური მანქანები,მასში შემავალი სახეობებია : მთლიანი ემულაცია,ნაწილობრივი ემულაცია,ოპერაციული სისტემის დონის ვირტუალიზაცია,პარავირტუალიზაცია,ნაწილობრივ ვირტუალიზაცია,დანართების დონის ვირტუალიზაცია.

რესურსების ვირტუალიზაცია - მიზნად ისახავს აპარატურული რესურსების წარმოდგენის გამარტივებას მომხმარებელთათვის და დანადგარების,ქსელების და ა.შ სამომხმარებლო აბსტრაქციების მიღებას.მასში შედის : კომპონენტების გაერთიანება,აგრეგაცია და კონცენტრაცია ,რესურსების განაწილება (Partitioning),კომპიუტერების კლასტერიზაცია და გამოთვლების განაწილება(grid computing),ინკაფსულაცია.

პოპულარულ პროდუქტებს კი წარმოადგენენ :

- 1. VMware
- 2. Microsoft Hiper-V
- 3. Xen
- 4. KVM
- 5. VirtualBox

რომელთაგანაცპირველ მათგანს გამოვიყენებთ თემაში არსებულ პრაქტიკულ მაგალითში.

# ვირტუალური მანქანის შექმნა

განვიხილოთ ერთ-ერთ კონკრეტულ ოპერაციულ სისტემაზე ამ შემთხვევაში Linux Red Hat\_ზე Oracle მონაცემთა ბაზის 11 ვერსიის ინსტალაციისათვის საჭირო საფეხურები.მინიმალური აპარატურული მოთხოვნები სისტემის გამართულად მუშაობისათვის არის :

1 GB RAM

1.5 GB swap

400 MB TEMP

1.5 GB–3.5 GB Oracle Home\_სათვის

2.4 GB Flash recovery area

1 GHz CPU

პირველ რიგში უნდა მოხდეს VMware\_ის საინსტალაციოს მოძიება,დაყენებადა მასზე ახალი ვირტუალური მანქანის შექმნა ლინუქსის ოპერაციული სისტემით (File -> New Virtual Machine) :

(https://my.vmware.com/web/vmware/info/slug/desktop\_end\_user\_computing/vmware\_workstatio n/9\_0)

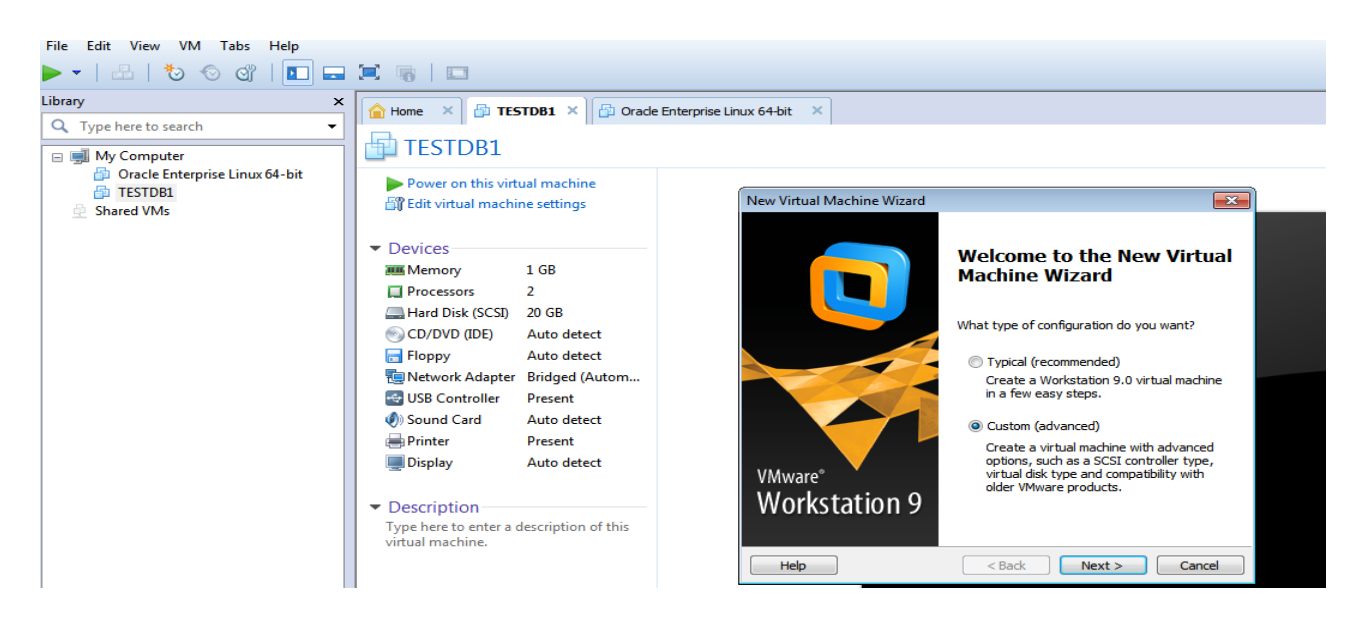

ვირჩევთ Custom და Next:

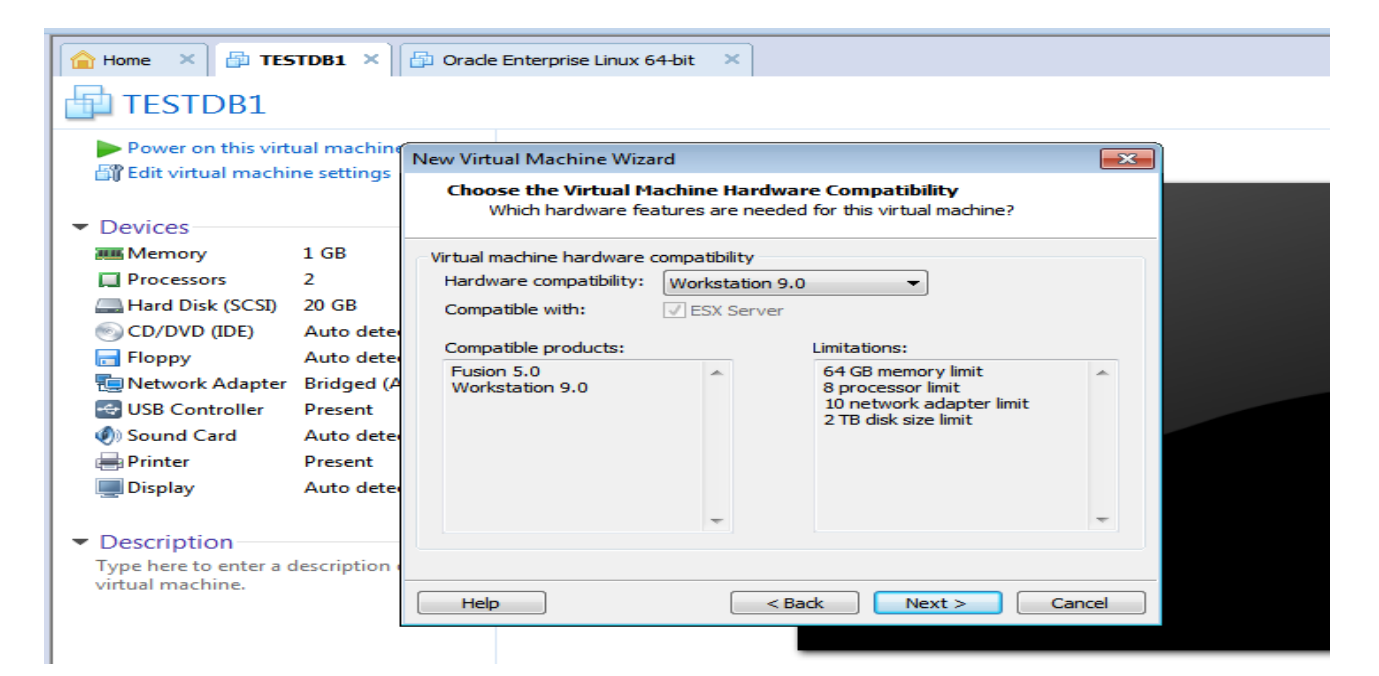

合 Home 🛛 🔺 🗗 TESTDB1 🗙 🔂 Oracle Enterprise Linux 64-bit × 🔁 TESTDB1 Power on this virtual machine New Virtual Machine Wizard × Edit virtual machine settings Guest Operating System Installation A virtual machine is like a physical computer; it needs an operating system. How will you install the guest operating system? Devices 🛲 Memory 1 GB Install from: Processors 2 Installer disc: Hard Disk (SCSI) 20 GB BVD RW Drive (E:) Ŧ 💿 CD/DVD (IDE) Auto dete 🔚 Floppy Auto dete 🔁 Network Adapter Bridged (A SB Controller Present Installer disc image file (iso): Sound Card Auto dete D:\ORACLE\Oracle Linux Release 6 Update 5 for x86\_ - Browse... 🖶 Printer Present 💻 Display Auto dete I will install the operating system later. The virtual machine will be created with a blank hard disk. Description Type here to enter a description virtual machine. Help < Back Next > Cancel

Next და ვაყენებთ ჯერ მხოლოდ ვირტუალურ მანქანას :

ვირჩევთ Linux -> Oracle Enterprise Linux 64-bit :

| ☆ Home ×                      |                                                                                                    |                                                        |
|-------------------------------|----------------------------------------------------------------------------------------------------|--------------------------------------------------------|
| VMware <sup>®</sup> Workstati | on 9                                                                                                    |                                                        |
|                               | New Virtual Machine Wizard  Select a Guest Operating System Which operating system will be installed on this virtual machine? |                                                        |
|                               | Guest operating system O Microsoft Windows O Linux Novell NetWare                                                             | c Editor<br>prk configuration use<br>on this computer. |
|                               | © Sun Solaris<br>◎ VMware ESX<br>◎ Other                                                                                      | eferences<br>re Workstation to you                     |
|                               | Orade Enterprise Linux 64-bit                                                                                                 | t <b>es</b><br>e updates for VMwar                     |
|                               | Help < Back Next > Cancel                                                                                                    | cs for VMware                                          |
|                               | physical machine. Workstation.                                                                                                | -                                                      |

შემდეგ ვუთითებთ ვირტუალური მანქანის სახელს და მისამართს თუ სად მოხდეს მისი დაყენება,ასევე პროცესორის მონაცემებს სადაც საკმარისია ერთი 2 ბირთვიანი პროცესორის არჩევა :

| New Virtual Machine Wizard                                                                                                    | New Virtual Machine Wizard                                                                                              | ×      |
|----------------------------------------------------------------------------------------------------|----------------------------------------------------------------------------------------------------|--------|
| Name the Virtual Machine<br>What name would you like to use for this virtual machine?                                                                                                    | Processor Configuration<br>Specify the number of processors for this virtual machine.                                   |        |
| Virtual machine name:          IESTO1         Location:         C:\Users\Administrator\Documents\Virtual Machines\TEST01         Browse         The default location can be changed at Edit > Preferences. | Processors Number of processors:          Number of cores per processor:       2         Total processor cores:       2 |        |
| < Back Next > Cancel                                                                                                    | Help < Back Next >                                                                                                    | Cancel |

უნდა განვსაზღვროთ ოპერატიული მეხსიერება მანქანის და ქსელის ტიპი თუ რომელს გამოვიყენებთ :

| New Virtual Machine Wizard                                                                                                    | New Virtual Machine Wizard                                                                                                    |
|----------------------------------------------------------------------------------------------------|----------------------------------------------------------------------------------------------------|
| Memory for the Virtual Machine<br>How much memory would you like to use for this virtual machine?                                                                                                    | Network Type<br>What type of network do you want to add?                                                                                                    |
| Specify the amount of memory allocated to this virtual machine. The memory size must be a multiple of 4 MB.<br>64 GB - Memory for this virtual machine:<br>32 GB - Memory for this virtual machine:<br>16 GB - MB<br>16 GB - Maximum recommended memory:<br>2960 MB<br>1 GB - 2960 MB<br>1 GB - 2960 MB | <ul> <li>Network connection</li> <li>Use bridged networking<br/>Give the guest operating system direct access to an external Ethernet<br/>network. The guest must have its own IP address on the external network.</li> <li>Use network address translation (NAT)<br/>Give the guest operating system access to the host computer's dial-up or<br/>external Ethernet network connection using the host's IP address.</li> <li>Use host-only networking<br/>Connect the guest operating system to a private virtual network on the host<br/>computer.</li> <li>Do not use a network connection</li> </ul> |

ამის შემდეგ მივყვებით ჩვეულებრივ რეკომენდირებული პარამეტრების მითითებით,დისკის ზომა (Maximum Disk Size) საკმარისია 20GB და ვქმნით ჩვენს ახალ ვირტუალურ მანქანას TEST01 :

|                                |          |                                   | -                |                     |
|--------------------------------|----------|-----------------------------------|------------------|---------------------|
|                                | <u> </u> | 🔒 Home 🛛 🗙                        | d TES            | T01 × 🔿             |
| Type here to search            | -        |                                   | 1                |                     |
| ∃ 🛒 My Computer                |          | IESIO.                            | L                |                     |
| Oracle Enterprise Linux 64-bit |          | Power on t                        | his virtu        | ual machine         |
|                                |          | 🔐 Edit virtual                    | machir           | ne settings         |
|                                |          |                                   |                  |                     |
|                                |          | <ul> <li>Devices</li> </ul>       |                  |                     |
|                                |          | I Memory                          |                  | 1 GB                |
|                                |          | Processors                        |                  | 2                   |
|                                |          | 🚐 Hard Disk (                     | (SCSI)           | 20 GB               |
|                                |          | SCD/DVD (II                       | DE)              | Auto detect         |
|                                |          | Floppy                            |                  | Auto detect         |
|                                |          | Network A                         | dapter           | NAT                 |
|                                |          | USB Contro                        | oller            | Present             |
|                                |          | Sound Care                        | d                | Auto detect         |
|                                |          | Printer 📑                         |                  | Present             |
|                                |          | Display                           |                  | Auto detect         |
|                                |          |                                   |                  |                     |
|                                |          | <ul> <li>Description</li> </ul>   | ١                |                     |
|                                |          | i ype here to e<br>virtual machin | enter a d<br>ne. | lescription of this |
|                                |          |                                   |                  |                     |

უკვე დროა დავიწყოთ ოპერაციული სისტემის დაყენება,რისთვისაც გვჭირდება საინსტალაციო სასურველი ვერსიის რომელსაც ჩავდებთ ვირტუალურ CD room\_ში და ჩავრთავთ მანქანას (Power On Virtual Machine) :

| Image: Shared VMs         Image: Shared VMs         Image: Shared VMs <t< th=""><th>Hardware Options Device Memory Hard Disk (SCSI) CD/DVD (IDE) CD/DVD (IDE) CD/DVD (I</th><th>Summary<br/>1 GB<br/>2<br/>20 GB<br/>Auto detect<br/>Auto detect<br/>NAT<br/>Present<br/>Auto detect<br/>VAT</th><th>Device status Connected Connect at power on Connection Use physical drive: Auto detect Use ISO image file:</th></t<> | Hardware Options Device Memory Hard Disk (SCSI) CD/DVD (IDE) CD/DVD (IDE) CD/DVD (I | Summary<br>1 GB<br>2<br>20 GB<br>Auto detect<br>Auto detect<br>NAT<br>Present<br>Auto detect<br>VAT | Device status Connected Connect at power on Connection Use physical drive: Auto detect Use ISO image file: |
|----------------------------------------------------------------------------------------------------|----------------------------------------------------------------------------------------------------|----------------------------------------------------------------------------------------------------|----------------------------------------------------------------------------------------------------|
| Organize 🔻 New folder                                                                                                    | = - 1 0                                                                                                    | Present<br>Auto detect                                                                              | ▼ Browse                                                                                                   |
| Favorites     Name       Desktop     BOOKS       Downloads     ORACLE       E     Oracle 11g x64       PL_SQLdevelop     Windows Server 2003 Enterprise Edition                                                                                                    | Date modified<br>1/21/2014 3:50 PM<br>5/10/2015 3:39 PM<br>1/18/2013 8:04 PM<br>1/24/2015 7:08 PM<br>2/4/2015 11:05 AM<br>7/23/2013 8:18 PM                                                                                                    |                                                                                                    | Advanced                                                                                                   |
|                                                                                                    | o 5/5/2014 4:58 PM                                                                                                    | Add Remove                                                                                          |                                                                                                    |
| Open                                                                                                    | Cancel                                                                                                    |                                                                                                    | OK Cancel Help                                                                                             |

~ 10 ~

1.Instal or upgrade an existing system

| TESTO1 × |     | Nelcome to Oracle Linux Server 6.5t<br>Install or upgrade an existing system<br>Install system with basic video driver<br>Rescue installed system<br>Boot from local drive<br>Memory test |
|----------|-----|----------------------------------------------------------------------------------------------------|
|          | Ora | Press [Tab] to edit options<br>Automatic boot in 58 reports<br>Incle Linux 6                                                                                                    |

2. TAB\_ის საშუალებით ვუთითებთ SKIP\_ს ინსტალაციის დასაწყებად

| 🐴 TESTO1 🛛 🗙 |                                                                                                    |
|--------------|----------------------------------------------------------------------------------------------------|
|              | Welcome to Oracle Linux Server for x86_64                                                                                                    |
|              | Disc Found<br>To begin testing the media before<br>installation press OK.<br>Choose Skip to skip the media test<br>and start the installation.<br>OK<br>Skip |
|              | <tab>/<alt-tab> between elements   <space> selects   <f12> next</f12></space></alt-tab></tab>                                                                |

3. NEXT და ვირჩევთ ენას (ინსტალაციის)

|                                               |           |                                   | ^   |
|-----------------------------------------------|-----------|-----------------------------------|-----|
| ORACLE                                        |           | Catalan (Catala)                  |     |
|                                               |           | Chinese(Simplified)               |     |
|                                               |           | Chinese(Traditional)(中文(正體))      |     |
|                                               |           | Croatian (Hrvatski)               | Ξ   |
|                                               |           | Czech (Čeština)                   |     |
|                                               |           | Danish (Cansk)                    |     |
| Oracle Linux 6                                |           | Dutch (Nederlands)                |     |
|                                               |           | English (English)                 | 1   |
| Ŭ,                                            |           | Estonian leesti keel)             |     |
| k                                             |           | Finnish (suomi)                   |     |
|                                               |           | French (Français)                 |     |
|                                               |           | German (Deutsch)                  |     |
|                                               |           | Greek (Ελληνικά)                  |     |
| Copyrght @ 2010, Cracle, All rights reserved. |           | Gujarati (ગુજરાતી)                |     |
|                                               |           | Hebrew (עברית)                    |     |
|                                               |           | - 11 <sup>-</sup> P ( <u>A-</u> ) | Ŀ   |
|                                               | Back NexL | -Back                             | ext |

# 4. ვუთითებთ ოპერაციული სისტემის ენას

| R |   |
|---|---|
| 5 | 1 |
|   | _ |

Select the appropriate keyboard for the system.

| Russian               |           |
|-----------------------|-----------|
| Serbian               |           |
| Serbian (latin)       |           |
| Slovak (qwerty)       |           |
| Slovenian             |           |
| Spanish               |           |
| Swedish               |           |
| Swiss French          |           |
| Swiss French (latin1) |           |
| Swiss German          |           |
| Swiss German (latin1) |           |
| Turkish               |           |
| U.S. English          |           |
| U.S. International    | =         |
| Ukrainian             |           |
| United Kingdom        | ×         |
|                       |           |
|                       | Back Next |

# 5. მოწყობილობების ტიპს ვირჩევთ BASIC

What type of devices will your installation involve?

| ۲ | Basic Storage Devices<br>Installs or upgrades to typical types of storage devices. If you're not sure which option is right for you,<br>this is probably it.                                                                                 |
|---|----------------------------------------------------------------------------------------------------|
| 0 | <b>Specialized Storage Devices</b><br>Installs or upgrades to enterprise devices such as Storage Area Networks (SANs). This option will allow<br>you to add FCoE / iSCSI / zFCP disks and to filter out devices the installer should ignore. |
|   |                                                                                                    |
|   |                                                                                                    |
|   |                                                                                                    |
|   |                                                                                                    |
|   |                                                                                                    |
|   |                                                                                                    |
|   |                                                                                                    |

6. ඊემდეგNext -> YES, discard any data

|                                                                                                    | Storage Device Warning                                                                                                    |
|----------------------------------------------------------------------------------------------------|----------------------------------------------------------------------------------------------------|
| The storage dev                                                                                              | vice below may contain data.                                                                                                    |
| <b>VMware, VMv</b><br>20480.0 MB                                                                             | vare Virtual S<br>pci-0000:00:10.0-scsi-0:0:0:0                                                                                                    |
| Ve could not detect p                                                                                        | artitions or filesystems on this device.                                                                                                    |
| This could be because<br>or <b>virtual</b> . If not, then<br>not be recovered if yo<br>remove the device fro | the device is <b>blank</b> , <b>unpartitioned</b> ,<br>re may be data on the device that can<br>u use it in this installation. We can<br>om this installation to protect the data. |
| re you sure this devi                                                                                        | ce does not contain valuable data?                                                                                                    |
| 7 Apply my choice to                                                                                         | all devices with undetected partitions or filesystems                                                                                                    |

7. ვირჩევთ კომპიუტერის სახელს

| Please name this computer. The                 |      |
|------------------------------------------------|------|
| hostname identifies the computer on a network. |      |
| Hostname: TEST01                               |      |
|                                                |      |
|                                                |      |
|                                                |      |
|                                                |      |
| •                                              |      |
|                                                |      |
|                                                |      |
|                                                |      |
|                                                |      |
| Configure Network                              |      |
| ack Back                                       | Next |

8. ეთითება უახლოესი დროის სარტყელიდა NEXT

| Please select the nearest city in your time zone: |            |      |      |
|---------------------------------------------------|------------|------|------|
|                                                   |            |      |      |
| Selected city: Tbilisi, Asia                      | <b>N</b> 7 |      |      |
| Asia/Tbilisi 😂                                    |            |      |      |
| ☑ System clock uses UTC                           |            | Back | Next |

## 9. Root იუზერის პაროლი

| The root account is used for administering<br>the system. Enter a password for the root<br>user. |       |      |
|--------------------------------------------------------------------------------------------------|-------|------|
| Root Password: •••••                                                                             |       |      |
| Confirm: •••••                                                                                   |       |      |
|                                                                                                  |       |      |
|                                                                                                  |       |      |
|                                                                                                  |       |      |
|                                                                                                  |       |      |
|                                                                                                  |       |      |
|                                                                                                  |       |      |
|                                                                                                  |       |      |
|                                                                                                  |       |      |
|                                                                                                  |       |      |
|                                                                                                  |       |      |
|                                                                                                  |       |      |
|                                                                                                  | ack 🗧 | Next |
|                                                                                                  |       |      |

10 . ჩვენს მიერ მითითებულ 20GB ვიყენებთ სრულად,ვნიშნავთ Review and modify

partitioning layout და ვშლით არსებულ ჩანაწერებს და Create\_ის საშუალებით ვანაწილებთ მეხსიერებას საჭიროებისამებრ

Which type of installation would you like?

| ۲ | OS      | Use All Space<br>Removes all partitions on the selected device(s). This includes partitions created by other operating<br>systems.                                                                                                    |
|---|---------|----------------------------------------------------------------------------------------------------|
|   |         | Tip: This option will remove data from the selected device(s). Make sure you have backups.                                                                                                    |
| 0 | os      | Replace Existing Linux System(s)<br>Removes only Linux partitions (created from a previous Linux installation). This does not remove other<br>partitions you may have on your storage device(s) (such as VFAT or FAT32).<br>Tip: This option will remove data from the selected device(s). Make sure you have backups. |
| 0 | os      | Shrink Current System<br>Shrinks existing partitions to create free space for the default layout.                                                                                                    |
| 0 | 05<br>  | Use Free Space<br>Retains your current data and partitions and uses only the unpartitioned space on the selected device<br>(s), assuming you have enough free space available.                                                                                                    |
| 0 | ?       | Create Custom Layout<br>Manually create your own custom layout on the selected device(s) using our partitioning tool.                                                                                                    |
|   | Encrypt | system                                                                                                    |
|   | Review  | and modify partitioning layout                                                                                                    |
|   |         | <b>Back</b>                                                                                                    |
|   |         |                                                                                                    |

|               |       |         |                                | Add Partition                           |    |
|---------------|-------|---------|--------------------------------|-----------------------------------------|----|
|               |       |         | Mount Point:                   | /                                       | <  |
| Device        | Size  | Mount P | File System Type:              | ext4                                    | ٥  |
| z Hard Drives | (MD)  | NAID/VO |                                | O Drive Size Model                      |    |
|               |       |         |                                | ✓ sda 20480 MB VMware, VMware Virtual S |    |
| (sda)         | 500   | /hoot   | Allowable Drives:              |                                         |    |
| sda2          | 17931 | ,0000   |                                |                                         |    |
| sda3          | 2048  |         |                                |                                         |    |
|               |       |         | Size (MB):                     | 200                                     | ÷  |
|               |       |         | Additional Size O              | ptions                                  | _  |
|               |       |         | <ul> <li>Fixed size</li> </ul> |                                         |    |
|               |       |         | ○ Fill all space u             | up to (MB):                             |    |
|               |       |         | © Fill to maximu               |                                         |    |
|               |       |         |                                |                                         |    |
|               |       |         | Force to be a p                | primary partition                       |    |
|               |       |         | Encrypt                        |                                         |    |
|               |       |         |                                | Cancel OK                               |    |
|               |       |         |                                | ack 🛛                                   | Ne |

10.1 Swap - 2GB , Boot - 500MB , Root - დარჩენილი მეხსიერება სრულად

და გადავაწერთ დისკზე შეტანილ ცვლილებებს

| Please Select A Device |              |                             |      |                                                                                                    |     |
|------------------------|--------------|-----------------------------|------|----------------------------------------------------------------------------------------------------|-----|
| Device                 | Size<br>(MB) | Mount Point/<br>RAID/Volume | Туре | Format                                                                                                    |     |
|                        |              |                             | •    | Writing storage configuration to disk         Image: A structure of the partition of the partition of the partin of the partition of the partition of the |     |
|                        |              |                             |      | Create Edit Delete Res                                                                                                    | set |

11. სტანდარტული OracleLinux სერვერის ინსტალაციისას შემდგომში ბაზის დასაყენებლად და მასთან კომფორტულად სამუშაოდ საჭიროა გარკვეული პარამეტრების გაწერა Customize Now -> Next

| The default installation of Oracle Linux Server is a basic server install. You can optionally select a different set of software now.                                                                                                    | r    |      |
|----------------------------------------------------------------------------------------------------|------|------|
| Basic Server     Database Server     Web Server     Identity Management Server     Virtualization Host     Destates                                                                                                    |      |      |
| Desktop  Please select any additional repositories that you want to use for software installation.     High Availability     Load Balancer     Oracle Linux Server                                                                                   |      |      |
| Add additional software repositories     Modify repository     You can further customize the software selection now, or after install via the software     management application.     O Customize later     O Customize later     O Customize later |      |      |
|                                                                                                    | Back | Next |

#### 12. პარამეტრები

1. Servers -> System administration tools -> Optional packages -> mc - 4.7...(კარგი საშუალება

ოპერაციული სისტემის ფაილების სამართავად)

2. Desktops (გრაფიკული ინტერფეისისათვის) -> Desktop

General Purpose Desktop

X Window System

Grafical Administration Tools

| Base System                                                                                                    | E-mail server                                                                                                    |
|----------------------------------------------------------------------------------------------------|----------------------------------------------------------------------------------------------------|
| Servers<br>Web Services<br>Databases<br>System Management<br>Virtualization<br>Desktops<br>Applications<br>Development | <ul> <li>Identity Management Server</li> <li>Identity Management Server</li> <li>NFS file server</li> <li>Network Infrastructure Server</li> <li>Network Storage Server</li> <li>Print Server</li> <li>Server Platform</li> <li>System administration tools</li> </ul> |
| Utilities useful in system administrati                                                                                | ion.                                                                                                    |
|                                                                                                    | Optional packages selected: 1 of 20<br>Optional packages                                                                                                    |
|                                                                                                    | ack 📦                                                                                                    |

და ვუშვებთ ინსტალაციას .

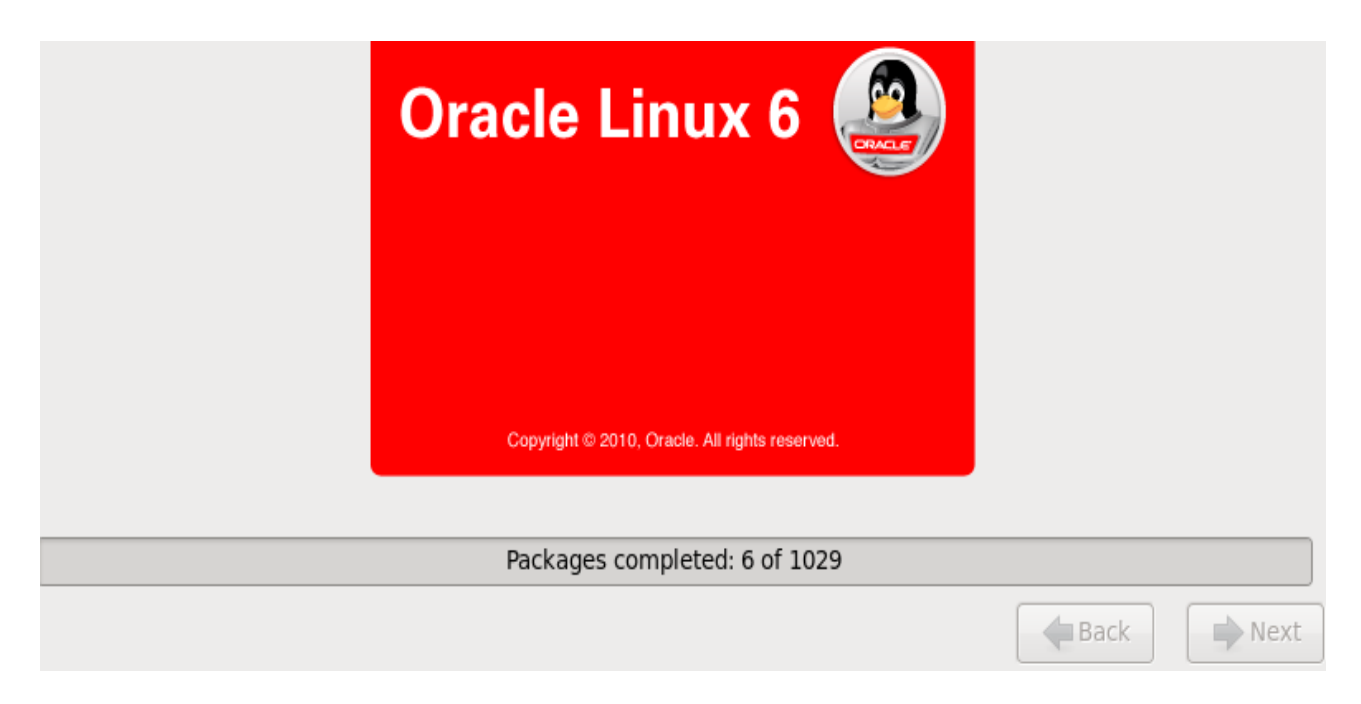

time -> Forward -> Forward -> Ok -> Finish

| Yes, I agree to the License Agreement                                                                                                |              |
|----------------------------------------------------------------------------------------------------|--------------|
| 🔿 No, I do not agree                                                                                                    |              |
| Set Up Software Updates                                                                                                    | Back Forward |
| This assistant will guide you through connecting<br>your system to Unbreakable Linux Network<br>(ULN) for software updates, such as: |              |
| • Your Oracle Single Sign-On login                                                                                                   |              |
| A name for your system's Unbreakable Linux Network profile                                                                           |              |
| Why Should I Connect to ULN?                                                                                                    |              |
| Would you like to register your system at this time? (Strongly recommended.)                                                         |              |
| ○ Yes, I'd like to register now.                                                                                                    |              |
| No, I prefer to register at a later time.                                                                                            |              |

და Root იუზერით ვახდენთ იდენტიფიკაციას სისტემაში,სადაც პირველ რიგში უნდა მოხდეს Ip მისამართის გაწერა ხელითSystem -> Preferences -> Network Connections -> Network -> Ipv4 Settings -> Manual(mehod) -> Add და შესაბამისი მისამართის მითითება

| System 🥪 🥸 🗹        |                          | ()<br>()                                                | Sat May 1         |
|---------------------|--------------------------|---------------------------------------------------------|-------------------|
| Preferences >       | 汤 About Me               | Editing System eth0 ×                                   |                   |
| Administration >    | Appearance               | onnection name: System eth0                             |                   |
| Help                | 중 Assistive Technologies | Z Connect automatically                                 |                   |
| About this Computer | Bluetooth                | Available to all users                                  |                   |
| Log Out root        | 🎷 Desktop Effects        | Wired 802.1x Security IPv4 Settings IPv6 Settings       |                   |
| Shut Down           | 💹 Display                | Method: Manual                                          |                   |
|                     | 🗐 File Management        |                                                         |                   |
|                     | and Keyboard             | Addresses                                               | nnections         |
|                     | 📲 Keyboard Shortcuts     | Address Netmask Gateway Add                             | Last Used 🚔 🛛 Add |
|                     | 👌 Mouse                  | Delete                                                  | Edit              |
|                     | Po Network Connections   |                                                         | never             |
|                     | Retwork Proxy            | DNS servers:                                            | Delete            |
|                     | 📄 Personal File Sharing  | Search domains:                                         | =                 |
|                     | 🖺 Power Management       | DHCP client ID:                                         |                   |
|                     | Preferred Applications   | Require IPv4 addressing for this connection to complete |                   |
|                     | Remote Desktop           | Boutes                                                  |                   |
|                     | Screensaver              | Toucs                                                   | Close             |
|                     | · · ·                    |                                                         | ciose             |

ასევე Firewall\_ის გათიშვა : Applications -> System Tools -> Terminal\_ში Setup ბრძანების გაშვებით

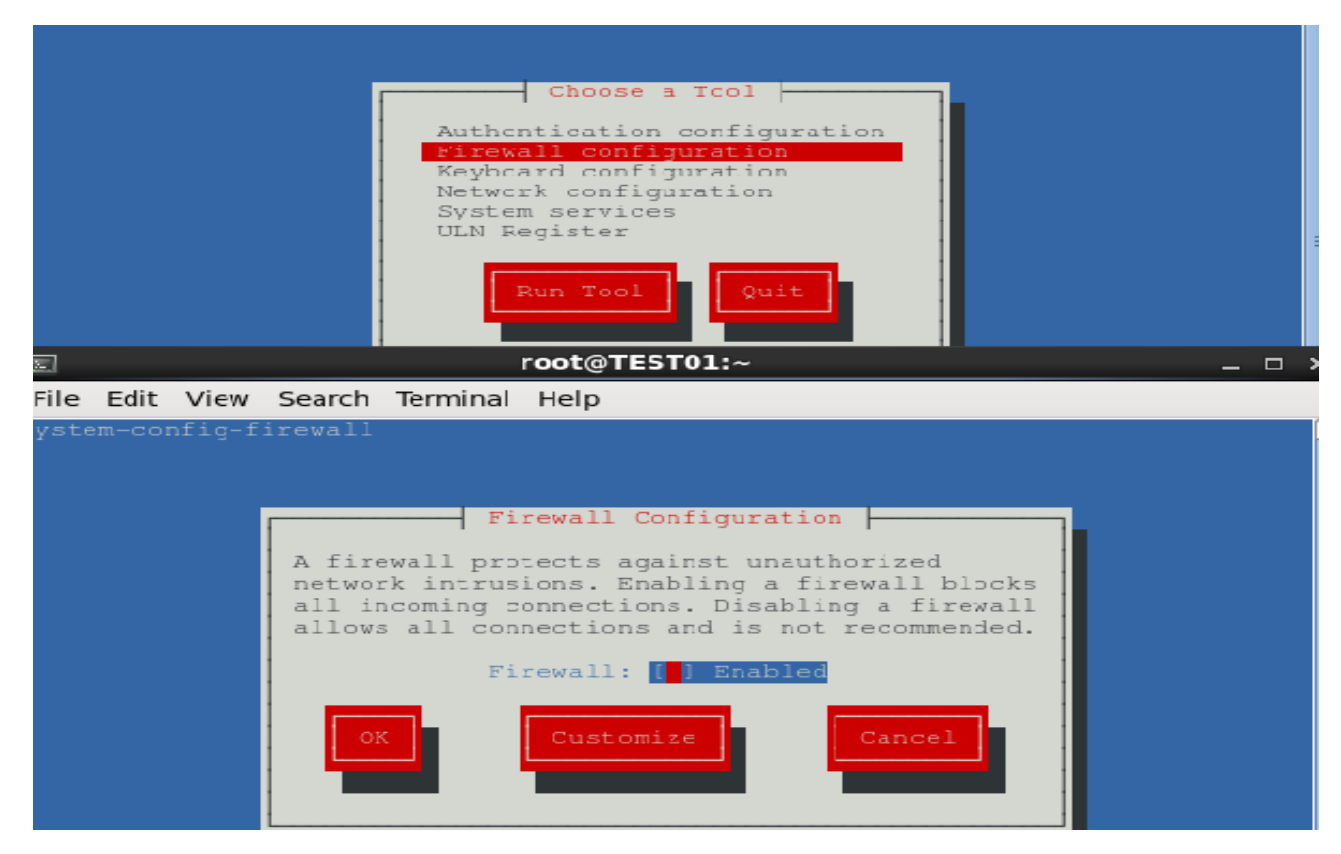

~ 19 ~

Linux ოპერაციული სისტემის მხოლოდ ინსტალაცია არ არის საკმარისი მონაცემთა ბაზის დასაყენებლად,ამისთვის საჭიროა ასევე იმ პარამეტრების გაწერა რომელიც Oracle\_ის გამართვის საშუალებას მოგვცემს.

როგორც საინსტალაციოს ასევე სხვა ფაილების მიმოცვლისათვის Windows\_დან Linux\_ზე არსებობს გარკვეული საშუალებები,რომელთაგანაც ამ შემთხვევაში Winscp(WiNdows Secure CoPy)\_ს გამოვიყენებთ.იგი არის ღია და თავისუფალი SFTP,SCP და FTP კლიენტი ვინდოუსისათვის,რომლის მთავარი დანიშნულებაც ფაილების უსაფრთხო მიმოცვლაა ადგილობრივსა და დისტანციურ სისტემებს შორის, რისთვისაც იყენებს დაცულ Shell(SSH) და ახორციელებს SCP პროტოკოლის მხარდაჭერას.WinSCP\_ს დანერგვა და დახვეწა დაიწყო პრაღის ეკონომიკის უნივერსიტეტში დაახლოებით 2000 წლის მარტში,სადაც ავტორი მოღვაწეობდა და დღემდე გრძელდება.2003 წლის 16 ივლისიდან კი არის ლიცენზირებული GNU(General Public Licence)\_ისქვეშ.

სერვერზე დისტანციურად ბრძანებების გასაშვებად კი გამოვიყენებთPutty\_ს,რომელიც ასევე ღია დათავისუფალი ტერმინალის ემულატორი,სერიული კონსოლი და ქსელურად ფაილების გადაცემის აპლიკაციაა.იგი მხარს უჭერს სხვადასხვა ქსელურ პროტოკოლს : SCP,SSH,Telnet,rlogin ,ასევე შეუძლია დაუკავშირდეს სერიულ პორტს(0.59 ვერსიის შემდეგ).

Putty დაიწერა სიმონ ტატმანის მიერ თავდაპირველად Windows\_სათვის,მაგრამ ის უკვე პორტირებულია სხვა ოპერაციულ სისტემებზე.ოფიციალური პორტები ხელმისაწვდომია ზოგიერთ Unix პლატფორმებზე,Work-In-Progress პორტები Mac OS და MAC OS X\_ზე,ხოლო არაოფიციალურებმა კი უკვე ხელი შეუწყო Symbian\_ს და Windows Mobile\_ს. Putty\_ს დანერგვა თარიღდება 1998 წლიდან ,ხოლო მისი SSH-2 კლიენტის გამოყენება 2000 წლის ოქტომბრიდან. ორივე მათგანი Ip მისამართის საშუალებით უკავშირდება მანქანას და გვაძლევს მარტივად მანიპულაციების საშუალებას :

| 🕵 PuTTY Configuration                                                                                                    |                                                                                                    | - WinSCP Login                                                                                                    | - • <b>x</b>   |
|----------------------------------------------------------------------------------------------------|----------------------------------------------------------------------------------------------------|----------------------------------------------------------------------------------------------------|----------------|
| PuTTY Configuration Category:     Canegory:     Caregory:     Consection     Colours     Connection     Pata     Proxy     Teinet     Rlogin     SSH     Serial | Basic options for your PuTTY session         Specify the destination you want to connect to         Host Name (or IP address)       Port         192.168.1.101       22         Connection type:       Raw         Raw       Ielnet       Rlogin         Saved Sessions       Saved Sessions         Default Settings       Load | Image: Second Second | thumber:<br>22 |
|                                                                                                    |                                                                                                    | Tools  Manage  Close                                                                                                    | Нер            |

 ვქმნით Install საქაღალდეს Opt დირექტორიაში mkdir ბრმანებით და Winscp\_ს საშუალებით F5 ბრმანებით გადაგვაქვს ბაზის საინსტალაციო ვირტუალურ სერვერზე mkdir /opt/Install

| 률 root@TEST01:/opt                                    |   |
|-------------------------------------------------------|---|
| login as: root                                        | ~ |
| root@192.168.1.101's password:                        |   |
| Last login: Sat May 16 11:59:00 2015 from 192.168.1.2 |   |
| [root@TEST01 ~]#                                      |   |
| [root@TEST01 ~]#                                      |   |
| [root@TEST01 ~]#                                      |   |
| [root@TEST01 ~] # mkdir /opt/Install                  |   |
| [root@TEST01 ~]#                                      |   |
| [root@TEST01 ~]# cd /opt                              |   |
| [root@TEST01 opt]#                                    |   |
| [root@TEST01 opt]#                                    |   |
| [root@TEST01 opt]# ls                                 |   |
| Install rh                                            |   |
| [root@TEST01 opt]#                                    |   |
|                                                       |   |
|                                                       |   |
|                                                       |   |
|                                                       |   |
|                                                       |   |
|                                                       |   |
|                                                       |   |
|                                                       |   |
|                                                       |   |
|                                                       | - |

| 👥 🔁 🔁 Synchronize 📰 🦑 💽 🏟 🖾 🕯                                                                     | Queue 🔻                        | Transfer Settings Defa                                                          | ault 🔹 🥩 🕶                                                                                                    |            |                 |                  |                        |
|---------------------------------------------------------------------------------------------------|--------------------------------|---------------------------------------------------------------------------------|----------------------------------------------------------------------------------------------------|------------|-----------------|------------------|------------------------|
| TEST01 🚅 New Session                                                                              |                                |                                                                                 |                                                                                                    |            |                 |                  |                        |
| 👝 D: Local Disk 🔹 🤗 😨 🛛 🖛 🔹 🚽 🖪                                                                   | 🗅 💼 🏠 🕯                        | 2 😪                                                                             |                                                                                                    | 📔 Instal   | - 🤗 🔽           | 🗢 • 🔿 - 主 🕻      | 🛯 🏫 🥭 🚰 Find Files 🛛 🗟 |
| 📑 Upload 🎲 📝 Edit 🗙 🛃 🕞 Properties 📑                                                              | <b>ⓑ</b> I <b>+</b> □          |                                                                                 |                                                                                                    | i 📄 Dowr   | load 🔛 📝 Edit 🕽 | 🗙 🛃 🕞 Properties |                        |
| D:\ORACLE\oracle 11g x64                                                                          |                                |                                                                                 |                                                                                                    | /opt/Insta | I               |                  |                        |
| Name Ext                                                                                          | Size                           | Туре                                                                            | Changed                                                                                                    | Name       | Ext             | Si               | ze Changed             |
| p10404530_112030_Linux-x86-64_2of7.zip     p10404530_112030_Linux-x86-64_1of7.zip      Xauthority | 1,089 MiB<br>1,296 MiB<br>55 B | Parent directory<br>WinRAR ZIP archive<br>WinRAR ZIP archive<br>XAUTHORITY File | 1/24/2015 7:08:15 PM<br>7/9/2013 6:46:29 PM<br>7/9/2013 6:48:27 PM<br>1/24/2015 7:06:56 PM<br>load 2 files to remote directory:<br>pt/frestall/€.●<br>settings<br>type: Binary<br>er on background (add to transfer qu<br>ifer settings ▼ | eue) OK    | Cancel          | Tiebo            | 5/16/2015 12:15:35 PM  |
|                                                                                                   |                                | Do not                                                                          | show this dialog box again                                                                                                    |            |                 |                  |                        |

2. "/etc/hosts" დირექტორია უნდა შეიცავდეს სრულ სახელს სერვერისათვის

<IP-address> <fully-qualified-machine-name> <machine-name>

#### მაგალითად

127.0.0.1 localhost.localdomain localhost 192.168.0.181 ol6-112.localdomain ol6-112

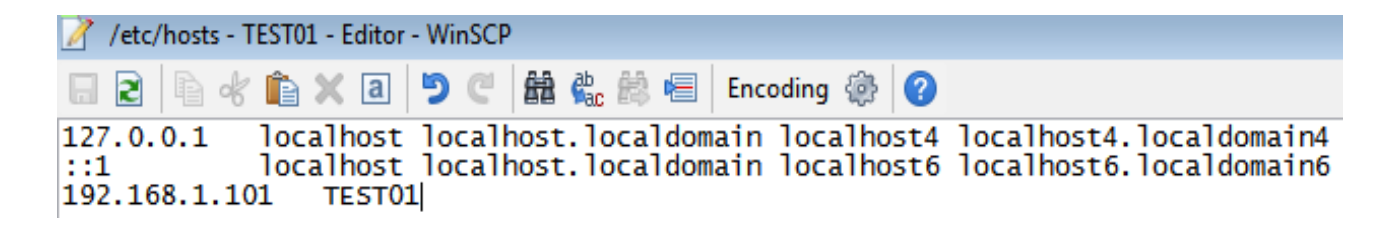

3.Oracle\_ის მიერ რეკომენდირებული მინიმალურ პარამეტრებს ვწერთ

"/etc/sysctl.conf"დირექტორიაში

# Add From Dba

fs.suid\_dumpable = 1

fs.aio-max-nr = 1048576

```
fs.file-max = 6815744
kernel.shmmni = 4096
# semaphores: semmsl, semmns, semopm, semmni
kernel.sem = 250 32000 100 128
net.ipv4.ip_local_port_range = 9000 65500
net.core.rmem_default=262144
net.core.rmem_max=4194304
net.core.wmem_default=262144
net.core.wmem_default=262144
```

და Putty\_ის საშუალებით ვუშვებთ ბრძანებას ცვლილებების გასააქტიურებლად

#### /sbin/sysctl -p

3. ვამატებთ სათითაოდ ჩანაწერებს "/etc/security/limits.conf"\_ში

#### # Add From Dba

| oracle | soft | nproc 16384  | ŀ |
|--------|------|--------------|---|
| oracle | hard | nproc 1638   | 4 |
| oracle | soft | nofile 4096  |   |
| oracle | hard | nofile 65530 | 5 |
| oracle | soft | stack 10240  |   |

 ვქმნით ახალ საქაღალდეს media დირექტორიაში და /dev/cdrom ის mount\_ს ვაკეთებთ ახლად შექმნის ფოლდერში mount /media/cdrom /dev/cdrom.რის შემდეგაც ვიწყებთ rpm – Uvh ბრძანებით rpm\_ების დაყენებას :

cd /media/cdrom/Server/Packages

rpm -Uvh binutils-2\*x86\_64\*

rpm -Uvh glibc-2\*x86\_64\* nss-softokn-freebl-3\*x86\_64\*

rpm -Uvh glibc-2\*i686\* nss-softokn-freebl-3\*i686\*

- rpm -Uvh compat-libstdc++-33\*x86\_64\*
- rpm -Uvh glibc-common-2\*x86\_64\*
- rpm -Uvh glibc-devel-2\*x86\_64\*
- rpm -Uvh glibc-devel-2\*i686\*
- rpm -Uvh glibc-headers-2\*x86\_64\*
- rpm -Uvh elfutils-libelf-0\*x86\_64\*
- rpm -Uvh elfutils-libelf-devel- $0*x86_{64*}$
- rpm -Uvh gcc-4\*x86\_64\*
- rpm -Uvh gcc-c++-4\*x86\_64\*
- rpm -Uvh ksh-\*x86\_64\*
- rpm -Uvh libaio-0\*x86\_64\*
- rpm -Uvh libaio-devel-0\*x86\_64\*
- rpm -Uvh libaio-0\*i686\*
- rpm -Uvh libaio-devel-0\*i686\*
- rpm -Uvh libgcc-4\*x86\_64\*
- rpm -Uvh libgcc-4\*i686\*
- rpm -Uvh libstdc++-4\*x86\_64\*
- rpm -Uvh libstdc++-4\*i686\*
- rpm -Uvh libstdc++-devel-4\*x86\_64\*
- rpm -Uvh make-3.81\*x86\_64\*
- rpm -Uvh numactl-devel-2\*x86\_64\*
- rpm -Uvh sysstat-9\*x86\_64\*
- rpm -Uvh compat-libstdc++-33\*i686\*
- rpm -Uvh compat-libcap\*
- cd /
- რაც დააინსტალირებს Oracle\_ის 11.2.0.1 ვერსიისათვის საჭირო პარამეტრებს.

5. ორაკლის იუზერებისა და გრუპების გაწერა,პაროლის მითითება

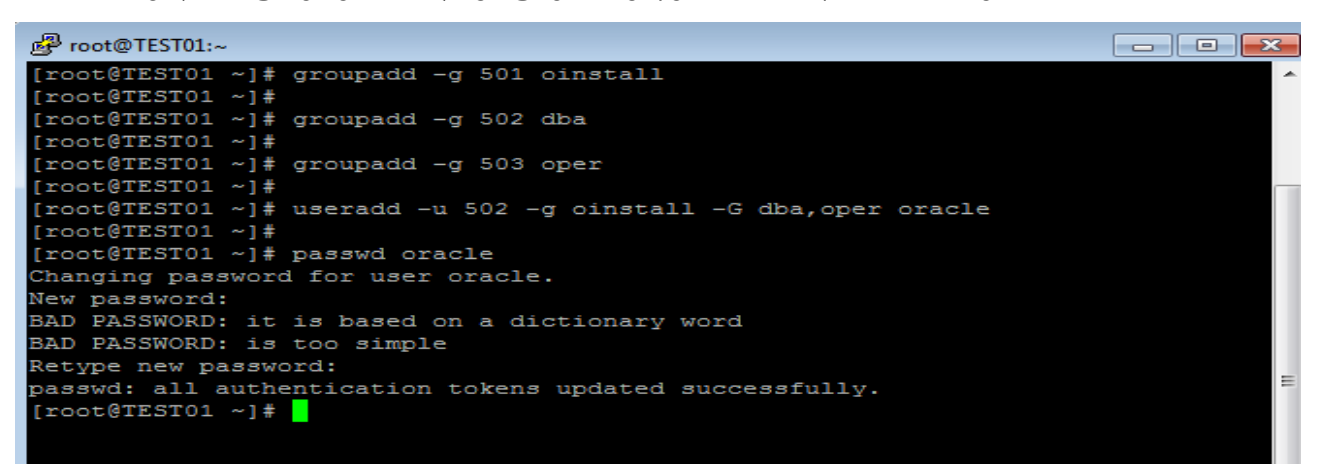

- 6. "/etc/security/limits.d/90-nproc.conf" დირექტორიაში უნდა მიეთითოს
  - \* soft nproc 1024 ჩანაწერის ნაცვლად
  - \* nproc 16384

შესაბამისად ვაკომენტარებთ ზედა მონაცემს და ვუთითებთ ახალს

| 📝 /etc/securit                         | y/limits.d/9                   | 0-nproc.conf                   | - TEST01 - Editor - WinSCP               |  |
|----------------------------------------|--------------------------------|--------------------------------|------------------------------------------|--|
| <b>. 2</b>                             | k 💼 🗙                          | a 🍤 C                          | 🛗 🌺 📾 🔚 Encoding 🛞 🕜                     |  |
| # Default<br># accidenta<br># See rhbz | limit fo<br>al fork<br>#432903 | r number<br>bombs.<br>for reas | of user's processes to prevent<br>oning. |  |
| #*<br>root<br>*                        | soft<br>soft<br>-              | nproc<br>nproc<br>nproc        | 1024<br>unlimited<br>16384               |  |

7. "/etc/selinux/config" უნდა მოხდეს SELINUX=permissive მითითება

 ვახდენთ Oracle\_home და Oracle\_Base\_ისopt საქაღალდეში დირექტორიების შექმნას და მათზე Oracle იუზერისთვის უფლებების მინიჭებას

mkdir -p /opt/app/oracle/product/11.2.0/db\_1 chown -R oracle:oinstall /opt chmod -R 775 /opt

9. შევდივართ უკვე Oracle იუზერით და ".bash\_profile" ფაილის ბოლოს ვამატებთ ჩანაწერებს

#Add From Dba

TMP=/tmp; export TMP TMPDIR=\$TMP; export TMPDIR

ORACLE\_BASE=/opt/app/oracle; export ORACLE\_BASE ORACLE\_HOME=\$ORACLE\_BASE/product/11.2.0/db\_1; export ORACLE\_HOME ORACLE\_SID=orcl; export ORACLE\_SID

PATH=/usr/sbin:\$PATH; export PATH PATH=\$ORACLE\_HOME/bin:\$PATH; export PATH

LD\_LIBRARY\_PATH=\$ORACLE\_HOME/lib:/lib:/usr/lib; export LD\_LIBRARY\_PATH CLASSPATH=\$ORACLE\_HOME/jlib:\$ORACLE\_HOME/rdbms/jlib; export CLASSPATH  Putty\_ს საშუალებით შევდივართ /opt/Install დირექტორიაში და საინსტალაციო ფაილების Unzip\_ს ვაკეთებთ,ჩვენს შემთხვევაში 2 ფაილია და სათითაოდ (unzip p10404530\_112030\_Linux-x86-64\_1of7.zip,unzip p10404530\_112030\_Linux-x86-64\_2of7.zip)

```
Provide Contemporary Contemporary Provide America Provide America America Amer
                                                                                                                                                                                                                                                                                                                                                             - • ×
login as: oracle
oracle@192.168.1.102's password:
   'usr/bin/xauth: creating new authority file /home/oracle/.Xauthority
 [oracle@TEST01 ~]$
  [oracle@TEST01 ~]$
[oracle@TEST01 ~]$
[oracle@TEST01 ~]$ cd /opt/Install/
[oracle@TEST01 Install]$
  [oracle@TEST01 Install]$
[oracle@TEST01 Install]$ 1s
   10404530 112030 Linux-x86-64 1of7.zip p10404530 112030 Linux-x86-64 2of7.zip
[oracle@TEST01 Install]$
[oracle@TEST01 Install]$
 [oracle@TEST01 Install]$ unzip p10404530 112030 Linux-x86-64 1of7.zip
```

11. შევდივართ cd /opt/Install/database/ დირექტორიაში და ვუშვებთ ./runInstaller\_ს და ვაყენებთ მონაცემთა ბაზას,თავდაპირველად უმჯობესია მხოლოდ OracleDatabase Software დავაინსტალიროთ და შემდეგ ჩვენი სურვილისა და ორგანიზაციის ბიზნეს მოთხოვნილებების შესაბამისად მოვახდინოთ ბაზის კონფიგურაცია DBCA(DataBase Configuration Assistant)\_ის საშუალებით.

Putty\_ით ./runInstaller ბრძანების გაშვებისას სერვერთან კავშირის დამყარებამდე გრაფიკული მხარდაჭერისათვისაუცილებელია ჩავრთოთ SSH X11(Putty -> SSH -> X11 -> Enable X11 Forwarding) და ასევე გვქონდეს Windows\_ში დაყენებული X-win32 (<u>https://www.starnet.com/xwin32/</u>). ყველა,თორმეტივე პუნქტის შესრულების შემდეგ შეგვიძლია დავიწყოთDatabase Software\_ის ინსტალაციას :

- 1. ദതറരുട്ടത Security Update\_ის പ്രാന്ത്രന ട്ര Oracle Support\_റത പ്രെട്ടാം ->Next -> Yes.
- 2. Skip Software Updates -> Next
- 3. Install Database Software only -> Next
- 4. Single Instance Database Installation -> Next (თუ Rac ბაზას არ ვაყენებთ)
- 5. ვირჩევთ ენას English -> Next
- 6. Enterprise Edition -> Next

Specify Installation Location

 ვირჩევთ დირექტორიებს Oracle\_Home და Oracle\_Base\_სათვის,სადაც ინახება მონაცემთა ბაზის ფაილები -> Next

118

\_

| j    | Configure Security Updates<br>Download Software Updates | Specify a path to place all Oracle software and configuration-related files installed by this installation<br>owner. This location is the Oracle base directory for the installation owner.              |
|------|---------------------------------------------------------|----------------------------------------------------------------------------------------------------|
|      | Installation Option                                     | Oracle Base: /opt/oracle                                                                                                    |
| , de | Grid Installation Options                               |                                                                                                    |
| 4    | Product Languages                                       | Specify a location for storing Oracle database software files separate from database configuration files<br>in the Oracle base directory. This software directory is the Oracle database home directory. |
| ļ    | Database Edition                                        |                                                                                                    |
| 0    | Installation Location                                   | Software Location? /opt/oracle/product/11.2.0/db_1                                                                                                    |
| ÷    | Operating System Groups                                 |                                                                                                    |
| 4    | Prerequisite Checks                                     |                                                                                                    |
| 4    | Summary                                                 |                                                                                                    |
| 4    | Install Product                                         |                                                                                                    |
| 9    | Finish                                                  |                                                                                                    |
|      |                                                         |                                                                                                    |
|      |                                                         |                                                                                                    |
|      |                                                         |                                                                                                    |
|      |                                                         |                                                                                                    |
|      |                                                         |                                                                                                    |
|      |                                                         |                                                                                                    |
|      |                                                         |                                                                                                    |
|      | Help                                                    | < <u>Back</u> Next > Install Cancel                                                                                                    |

- უნდა მივუთითოთ ჯგუფი რომელსაც ჩაწერის უფლება ექნება orainventory დირექტორიაში და ვნიშნავთ oinstall\_ს ->Next.
- ვტოვებთ მითითებულ გრუპებს უცვლელად -> Nextდა გავდივართ ბოლომდე ცვლილებების გარეშე.შესაძლებელია რაიმე RPM\_ი გამოგვრჩეს თავიდან და მოგვთხოვოს საჭირო პაკეტების გაწერა რაც აუცილებლად უნდა გავასწოროთ.

ასევე Swap Space\_ის არასაკმარის ზომაზე მიგვითითოს პროგრამამ მაგრამ ეს უკანასკნელი პრობლემას არ წარმოადგენს და ვნიშნავთ Ignor\_ს.

ჩატვირთვის პროცესში დირექტორიებზე შესაბამისი მფლობელების
 მისათითებლად აუცილებელია Root იუზერით აღნიშნული სკრიპტების გაშვება.

| Install Product              |                                                                                                    | <b>1</b> <sup>8</sup> |
|------------------------------|----------------------------------------------------------------------------------------------------|-----------------------|
| 🏺 Configure Security Updates | Progress                                                                                                    |                       |
| 🙏 Download Software Updates  | 94%                                                                                                    |                       |
| 🔍 Installation Option        | Successfully executed utility tool: ADR Setup Utility                                                                                                    |                       |
| Grid Installation Options    | Execute Configuration scripts                                                                                                    | ×                     |
| Product Languages            | The following configuration scripts need to be executed as the "root" user                                                                                                    |                       |
| Database Edition             |                                                                                                    |                       |
| Installation Location        | Scripts to be executed:                                                                                                    |                       |
| Create Inventory             | her Script Location                                                                                                    |                       |
| Operating System Groups      | /opt/oralnventory/orainstRoot.sh                                                                                                    |                       |
| Prerequisite Checks          | /opt/oracle/product/11.2.0/db_1/root.sh                                                                                                    |                       |
| y Summary                    |                                                                                                    |                       |
| 🧅 Install Product            |                                                                                                    |                       |
| - Finish                     |                                                                                                    |                       |
|                              | To execute the configuration scripts: <ol> <li>Open a terminal window</li> <li>Log in as "root"</li> <li>Run the scripts</li> <li>Return to this window and click "OK" to continue</li> </ol> |                       |

# Oracle მონაცემთა ბაზის ინსტალაცია (Custom installation)

როგორც Software\_ის რეგისტრაციისას ამ შემთხვევაშიც Putty\_ს და X-win32\_ს გამოვიყენეთ,უნდა გაეშვას dbca(DataBase Configuration Assistant) ბრმანება :

- 1. Next და გადავდივართ შემდეგ საფეხურზე
- 2. ვირჩევთ Create Database -> Next
- 3. Custom Database -> Next
- აქ უკვე ხდება ბაზის სახელის და SID\_ის მითითება,ეს უკანასკნელნი მირითად შემთხვევებში ერთი და იმავე დასახელებისაა.

| Database Conf | <b>iguration Assistant,</b><br>An Oracle database is uni<br>"name.domain".<br>Global Database Name:<br>A database is referenced<br>any other instance on this<br>SID: | Step 3 of 12 : Data<br>iquely identified by a Glo<br>orcl<br>by at least one Oracle i<br>computer by an Oracle<br>orcl | abase Identifi<br>obal Database Na<br>nstance which is u<br>System Identifier | cation .<br>ume, typically of the<br>uniquely identified f<br>(SID). | form |
|---------------|----------------------------------------------------------------------------------------------------|----------------------------------------------------------------------------------------------------|-------------------------------------------------------------------------------|----------------------------------------------------------------------|------|
| Cancel Help   |                                                                                                    |                                                                                                    |                                                                               | <u>Next ≫</u> )                                                      |      |

- 5. ვთიშავთ Enterprise Manager და Automatic Maintenance Tasks და -> Next
- 6. უნდა მიენიჭოს SYS და SYSMAN იუზერს პაროლი

| SYS               |                                                      |                                                                                    |
|-------------------|------------------------------------------------------|------------------------------------------------------------------------------------|
|                   |                                                      |                                                                                    |
| SYSTEM            |                                                      |                                                                                    |
| Confirm Password: | [*****                                               |                                                                                    |
|                   |                                                      |                                                                                    |
|                   |                                                      |                                                                                    |
|                   |                                                      |                                                                                    |
|                   | © Use the Same Adm<br>Password:<br>Confirm Password: | Use the Same Administrative Password for All .     Password:     Confirm Password: |

7. ორაკლის მიერ სად მოხდეს ფაილების დაგენერირება ეთითება შემდეგ სლაიდზე

| 📑 🛛 Database Confi                                                                                                    | iguration Assistant, St                                                                             | ep 6 of 12 : Database Fil                                                                                                    | e Locations                                                                                           | _ 0 ×                                       |
|----------------------------------------------------------------------------------------------------|----------------------------------------------------------------------------------------------------|----------------------------------------------------------------------------------------------------|----------------------------------------------------------------------------------------------------|---------------------------------------------|
|                                                                                                    | Specify storage type and loc                                                                        | ations for database files.                                                                                                    |                                                                                                    |                                             |
|                                                                                                    | Storage Type:                                                                                       | File System                                                                                                    | <b>~</b>                                                                                              |                                             |
|                                                                                                    | Storage Locations:                                                                                  |                                                                                                    |                                                                                                    |                                             |
|                                                                                                    | OUse Database File Locati                                                                           | ons from Template                                                                                                    |                                                                                                    |                                             |
|                                                                                                    | O Use Common Location fo                                                                            | or All Database Files                                                                                                    |                                                                                                    |                                             |
| 1 Mar 1998 Adventure - State of State                                                                                                    | Database Files Location:                                                                            |                                                                                                    |                                                                                                    | Browse)                                     |
| Water Statement                                                                                                    | Use Oracle-Managed File                                                                             | es                                                                                                    |                                                                                                    |                                             |
| 1 Magazing Kalencian<br>Nagazing Kalencian<br>Magazing Kalencian                                                                                                    | Database Area:                                                                                      | opt/oradata                                                                                                    |                                                                                                    | Browse)                                     |
| Augustigational Augustigation                                                                                                    | Multiplex Redo Logs an                                                                              | d Control Files )                                                                                                    |                                                                                                    |                                             |
| Angelegistation of States and States and Sta | If you want to specify<br>options except Oracli<br>each file location. If y<br>the names for databa | v different locations for any data<br>e-Managed Files and use the Str<br>ou use Oracle-Managed Files, C<br>ase files, which can not be chang | base files, pick any of<br>brage page later to cu<br>Pracle automatically ge<br>ged on the Storage pa | i the above<br>Istomize<br>enerates<br>Ige. |
|                                                                                                    |                                                                                                    |                                                                                                    | File Location V                                                                                       | ariables)                                   |
| Cancel Help                                                                                                    |                                                                                                    | Bac                                                                                                    | :k Next »                                                                                             | Einish                                      |

- უნდა განისაზღვროს Flash Recovery Area, შესაძლებელია დარჩეს სტანდარტული ზომა ჩვენს შემთხვევაში.
- 9. ვთიშავთ კომპონენტებს

| Database Components Custo                                                                                           | m Scripts                                                                                                    |
|----------------------------------------------------------------------------------------------------|----------------------------------------------------------------------------------------------------|
| <br>Select the components you want to<br>tablespace in which you want the o<br>disabled are either not installed or | configure for use in your database. Provide the<br>component to reside. Components which appear<br>depend on components which are not selected. |
| Oracle Text                                                                                                    | SYSAUX -                                                                                                    |
| Oracle OLAP                                                                                                    | SYSAUX -                                                                                                    |
| Oracle Spatial                                                                                                    | SYSAUX -                                                                                                    |
| Oracle Label Security                                                                                               | SYSTEM -                                                                                                    |
| Sample Schemas                                                                                                    | SYSAUX                                                                                                    |
| Enterprise Manager Repositor                                                                                        | y Sysaux -                                                                                                    |
| Oracle Warehouse Builder                                                                                            | SYSAUX -                                                                                                    |
| Oracle Database Vault                                                                                               | SYSAUX                                                                                                    |
|                                                                                                    |                                                                                                    |
|                                                                                                    | Standard Database Components)                                                                                                    |
|                                                                                                    |                                                                                                    |

10. შემდეგი პარამეტრების სწორად მითითება კრიტიკულად მნიშვნელოვანია ბაზის მუშაობისათვის,შესაძლებელია მათი ცვლილება მოხდეს უკვე გამოყენების პროცესში მაგრამ ისეთი პარამეტრი როგორიცაა მაგალითად Database Block Size მხოლოდ ინსტალაციისას ეთითება.

10.1 ვანაწილევთ ოპერატიულ მეხსიერებასSGA(System Global Area)და PGA(Program Global Area)\_ს

| Memory   Si                                                                                                    | zing Characte                                                              | r Sets Connection                                | n Mode  |
|----------------------------------------------------------------------------------------------------|----------------------------------------------------------------------------|--------------------------------------------------|---------|
| Typical<br>Memory Size (SGA and<br>Percentage:<br>Use Automatic Memo<br>Custom<br>Memory Management<br>SCA Size: | PGA): 395 MB 40 % 39<br>40 % 39<br>Iny Management 30<br>Automatic Shared M | io MB<br>ihow Memory Distrib<br>lemory Managemer | extion) |
| PGA Size:<br>Total Memory for Oracl                                                                              | 300<br>300<br>e: 900 M Bytes                                               | M Bytes                                          |         |
| All Initialization Parameters                                                                                    | )                                                                          |                                                  |         |

10.2 ვუთითებთ ბლოკის ზომას და ასევე ოპერაციული სისტემის იუზერების პროცესების რაოდენობას რაც კი შეიძლება მუშაობდეს ერთდროულად ბაზაში

| Memory                                                                                                    | Sizing                                                                  | Character Sets                                            | Connection Mode                                          |
|----------------------------------------------------------------------------------------------------|-------------------------------------------------------------------------|-----------------------------------------------------------|----------------------------------------------------------|
| A block is the smoothed block is the smoothed block block bl | allest unit of storage<br>e is created.<br>384 👻 Bytes                  | for allocation and f                                      | or I/O. It cannot be changed                             |
| Specify the maxin<br>simultaneously co<br>processes and th<br>Processes: 15                                                                                                    | num number of oper<br>nnected to this datal<br>e Oracle background<br>0 | ating system user p<br>base. The value of t<br>processes. | rocesses that can be<br>this parameter includes the user |

10.3 სიმბოლოებისა და ენის მნიშვნელობები, აქ გაწერილი ფორმატების მიხედვით მოხდება ბაზაში ინფორმაციის წარმოდგენა

|                                                                                                    | Memory                                                                                                    | Sizing       | Cł         | laracter Sets | l Con    | nection Mode    |        |   |
|----------------------------------------------------------------------------------------------------|----------------------------------------------------------------------------------------------------|--------------|------------|---------------|----------|-----------------|--------|---|
|                                                                                                    | — Database Charac                                                                                                    | ter Set ——   |            |               |          |                 |        |   |
| and the second second s | O Use the default                                                                                                    |              |            |               |          |                 |        |   |
|                                                                                                    | The default character set for this database is based on the language setting of this<br>operating system: WE8MSWIN1252. |              |            |               |          |                 |        |   |
|                                                                                                    | C Use Unicode (AL32UTF8)                                                                                                |              |            |               |          |                 |        |   |
|                                                                                                    | Setting character set to Unicode (AL32UTF8) enables you to store multiple language groups.                              |              |            |               |          |                 |        |   |
|                                                                                                    | Choose from the list of character sets                                                                                  |              |            |               |          |                 |        |   |
|                                                                                                    | Database Character Set: AL32UTF8 – Unicode UTF-8 Universal character set                                                |              |            |               |          |                 |        |   |
|                                                                                                    |                                                                                                    | ſ            | Show reco  | ommended (    | :haracte | er sets only    |        |   |
|                                                                                                    | National Characte                                                                                                    | r Set: 🛛 🗛 🗛 | 6UTF16 - L | Inicode UTF-  | -16 Univ | versal characte | er set | Ŧ |
| 1 1 <u>1</u>                                                                                                    | Default Language: American -                                                                                            |              |            |               |          |                 |        |   |
|                                                                                                    | Default Territory.                                                                                                    | Unit         | ed States  |               |          |                 |        | Ŧ |
|                                                                                                    | All Initialization Parameters)                                                                                          |              |            |               |          |                 |        |   |
| Cancel Help                                                                                                    |                                                                                                    |              |            | (3)           | Back (   | Next »          | Einist | 1 |

### 10.4ვირჩევთ Dedicated Server Mode\_ს

| 🏬 🛛 Database Confi <u>c</u> | guration Assista                                                                                                    | nt, Step 9 of 11                                                                                                    | : Initialization                                                                                                    | Parameters _ 🗆 ×                                                                                                    |
|-----------------------------|----------------------------------------------------------------------------------------------------|----------------------------------------------------------------------------------------------------|----------------------------------------------------------------------------------------------------|----------------------------------------------------------------------------------------------------|
|                             | Memory                                                                                                    | Sizing                                                                                                    | Character Sets                                                                                                    | Connection Mode                                                                                                    |
|                             | Select the mode in<br>© Dedicated Server<br>For each client of<br>only that client,<br>to be small or w<br>database.<br>© Shared Server M<br>Several client co<br>when a large nu<br>efficiently utilizin<br>Shared Servers s<br>an instance is st<br>Shared Server:<br>Mared Server: | n which you want you<br>er Mode<br>Onnection the datab<br>Use this mode when<br>then clients will be m<br>fode<br>nnections share a di<br>mber of users need<br>ng system resources<br>specifies the numbe<br>arted up. | ur database to oper<br>ase will allocate a r<br>in the number of tota<br>naking persistent, lo<br>atabase-allocated p<br>to connect to the d<br>. The Oracle share<br>r of server processe<br> | rate by default:<br>esource dedicated to serving<br>al client connections is expected<br>ing-running requests to the<br>bool of resources. Use this mode<br>atabase simultaneously while<br>d server feature will be enabled.<br>es that you want to create when |
| Cancel Help                 |                                                                                                    |                                                                                                    | (                                                                                                    | ck Next ≫) Einish                                                                                                    |

11. შესაძლებელიაყველაზე კრიტიკული ფაილის Control File\_ის

კონფიგურაცია,Tablespace\_ებისა და Data File\_ებისათვის პარამეტრების

ცვლილება.ასევე Redo Log Group\_ის წევრების დამატება ,ზომების მითითება -> Next

| Database Conf<br>Storage<br>Hill Controlfile<br>O'D Tablespaces<br>SYSAUX                                                       | General Storage<br>Name: SYSAUX                  | 10 of 11 : Dat | abase Storage |               |
|----------------------------------------------------------------------------------------------------|--------------------------------------------------|----------------|---------------|---------------|
| - COMF_SYSAUX_D,                                                                                                    | Datafiles<br>Datafile<br>COMF_SYSAUX_DATAFI.     | -              |               |               |
| ← MF_SYSTEM_D<br>← COMF_TEMP_DAT<br>← COMF_UNDOTBS:<br>← COMF_USERS_DA<br>← COMF_USERS_DA<br>← COMF_USERS_DA<br>← COMF_USERS_DA | Status<br>© Online Read Only<br>© Offline Normal |                |               |               |
| Create Delete                                                                                                    | ⊂ Type<br>● Permanent<br>© Temporary             |                | File Locati   | on Variables) |
| Cancel Help                                                                                                    |                                                  | <u> </u>       | ⊗ Back Next ≫ | ) (Einish)    |

12. ბოლოს ვნიშნავთ Create Database -> Next და ბაზის დაყენებაც ამით სრულდება,ასევე შეგვიძლია შემდგომში სწრაფად ინსტალაციისთვის ეს ყველაფერი შევინახოთ მხოლოდ შაბლონად(Save as a Database Template) ან დავაგენერიროთ სკრიპტები (Generate Database Creation Scripts) და მომავალში თუ იგივე პარამეტრების მონაცემთა ბაზა დაგვჭირდება გაგვიმარტივდება ამოცანა.

|             | Select the databa:<br>Create Dat<br>Save as a D<br>Name:<br>Description: | se creation options:<br>abase<br>Database Template<br>orci |   |      |         |        |
|-------------|--------------------------------------------------------------------------|------------------------------------------------------------|---|------|---------|--------|
|             | Generate D<br>Destination<br>Directory:                                  | oatabase Creation Script<br>/opt/oracle/admin/orcl/        | s |      |         | Browse |
| Cancel Help |                                                                          |                                                            | 3 | Back | Next >) | Einish |

უკვე შეგვიძლია დავსტარტოთ Listener\_ი (lsnrctl start) და მონაცემთა ბაზა(sqlplus / as sysdba => startup ), შევქმნათ იუზერები და მივანიჭოთ შესაბამისი უფლებები ინფორმაციასთან წვდომისა და ცვლილებების განსახორციელებლად.იმისათვის რომ მომხმარებელმა მოახერხოს თავის იუზერით PL/SQL\_ის საშუალებით ბაზაში შესვლა საჭიროა Oracle client\_ის დაყენება და შემდეგ ლოკალურად ოპერაციულ სისტემაში ORACLE\_HOME\network\admin საქაღალდეში tnsnames.ora ფაილის გაწერა რაც სერვერთან წვდომის საშუალებას მოგვცემს.

## დასკვნა

Oracle მონაცემთა ბაზაზეა დამოკიდებული კომპანიის ინფორმაციის შენახვა,დამუშავება და დაცვა,იგი გამოიყენება დიდი რაოდენობის ინფორმაციასთან მუშაობისას და საუკეთესო საშუალებაა მონაცემთა უსაფრთხოებისათვის.დროთა განმავლობაში როგორც მსოფლიოში ასევე საქართველოშიც იმატებს ორგანიზაციების რაოდენობა რომლებიც არ ზოგავენ თანხებს Oracle\_ის პროდუქტის დანერგვასა და შემდგომ გამოყენებაში.შესაბამისად იზრდება მოთხოვნაც კვალიფიციურ სპეციალისტებზე ადმინისტრირების კუთხით და DBA(Database Administrator)\_ი წარმოადგენს ერთ-ერთ მაღალანაზღაურებად სპეციალისტს IT სფეროში.აქედან გამომდინარე დღესდღეობით ძალიან აქტუალურია ნაშრომში განხილული თემა,სადაც ასევე მოყვანილია შესაბამისი პრაქტიკული მაგალითები თუ ზოგადად როგორ უნდა მოხდეს ვირტუალურ გარემოში Oracle Database\_ს ინსტალაცია.რა თქმა უნდა იგი არ მოიცავს სრულ ინფორმაციას ბაზის კონფიგურაციაზე მაგრამ საკმარისია დამწყები ადმინისტრატორებისათვის ინფორმაციის მისაწოდებლად.

#### გამოყენებული ლიტერატურა

- 1. Виртуализация операционных систем <u>http://www.osp.ru/os/2002/01/180946/</u>
- 2. Колесов А. Технологии виртуализации что это такое / А. Колесов. [Электронный pecypc]. Режим доступа: <u>http://www.bytemag.ru/articles/detail.php?ID=14808</u>
- 3. Архитектурные решения на базе аппаратных платформ IBM [Электронный ресурс]. Режим доступа: http://www.intuit.ru/department/hardware/adibm/
- 4. ORACLE' Help Center <u>https://docs.oracle.com/en/</u>
- 5. Wikipedia <u>https://www.wikipedia.org/</u> (Winscp , Putty).